# Allowing a Durham Tech Employee to Present at a Virtual Meetings Session

If you would like a **current** Durham Tech employee to give a presentation during a Meeting session in Sakai, please follow the steps below to request the employee is added to your course site and to ensure that the employee will be able to present during the Meeting session.

### Step 1 – Request to Have the Employee Added to Your Course Site

Send an email with your course number and the employee's name to <u>sakaihelp@durhamtech.edu</u> to request the employee's userid to be added to your course. Instructional Technologies will follow up with you.

**Note:** If your presenter is **not** a current Durham Tech employee, you can invite them to your active Meeting as a guest. Please contact <u>sakaihelp@durhamtech.edu</u> for further instructions.

#### Step 2 – Check your Meeting Settings

The employee will now have access to the course Meetings tool and sessions available to students. Like your students, the employee is considered a "site member" of your sessions.

Note: To check your settings, go to **Meetings**, click on **Edit** below the Meeting title. If you changed the default participants' list from the example below, contact <u>sakaihelp@durhamtech.edu</u> to discuss how to add the employee to your Meeting.

| ease specify who can p | participate on the meeting. | Default set-up |   |
|------------------------|-----------------------------|----------------|---|
| Add participant:       | All site members            | Add            |   |
| Participant list:      | X All site members          | as Attendee    | 1 |

## Step 3 – Handoff Presenter Role to Employee

During the Meeting, the instructor will be the moderator/presenter. To give the presenter role to the employee during a Meeting, click the user's name and select "Make presenter."

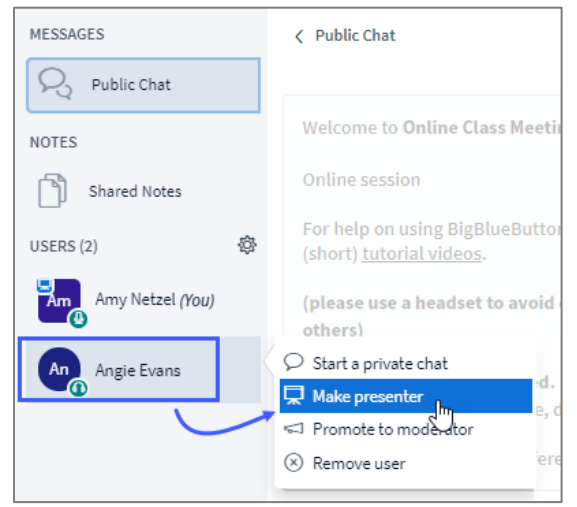

# Step 4 – Take Back Presenter Role

To "take back" the Presenter role, click the Plus (+) icon at the bottom of the screen and select "Take Presenter"

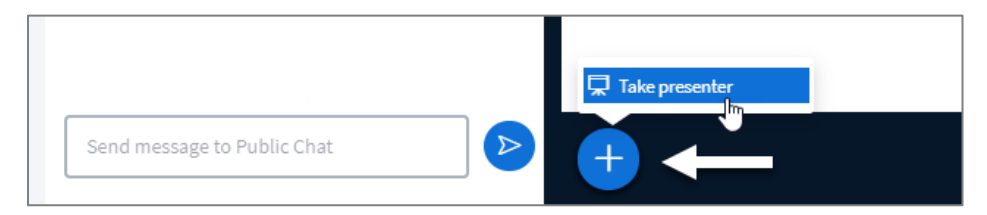